## 「成長株2020」ホームページからのダウンロードデータを利用した更新手順

May 25, 2016 から、URL http://mystock.sakura.ne.jp へと切り替えました。 ¥D5 管理としていた投信、金融株の管理をすべて廃止。

[更新内容]

- ・ 156A などの新コード銘柄の日足更新、各種銘柄選択の場面で正しく A を含む銘柄の 選択ができるようアルゴリズムを改訂
- ・ 権利落ち銘柄について随時株価調整を実施
- ・ 金曜日までの決算発表データ更新は, 眼精疲労を考慮して大幅に削減。 (原則, Prime 市場の主な銘柄に限定した更新とします)
- ・ 新規上場銘柄は随時登録
- ・ 原則自動分析は未実施

[更新手順] X: 成長株データを管理しているディスクドライブ名

- 1) 「成長株 2020」ホームページ・サポートコーナーから KD24\*\*\*\*.zip をダウンロード し、Lhaplus 使用で X:¥0Dback に解凍 (D1.zip, D2.zip, D3.zip)
- 2) X13restore.exe のダブルクリック実行でLhasa.exe が D1.zip, D2.zip, D3.zip を自動解 凍(強制上書きなので注意!) して X:¥D1, X:¥D2, X:¥D3 の株価データを自動更新

[日々のバックアップ法]

32/64bit ともに +Lhaca アイコンをクリックして、圧縮先フォルダを、その他=X:¥0Dback に指定しておき、Explorer で¥D1 ディレクトリを直接 +Lhaca アイコンにドラッグ&ドロ ップすれば ECONO.dat などすべてを含めた ¥D1.zip が作成できます。あとは ¥D2,¥D3¥D4 に同じ操作をします。解凍は上記 3)の方法を採用します。

[ご参考]

Windows 環境での「成長株 2020」利用には

F1A0RN63.DLL F1A0RO63.DLL F1A0RW63.DLL

の3ファイルを C:¥Windows¥system 内にコピーすればOK。